# GUIDE D'UTILISATION DU PARRAINAGE EN LIGNE

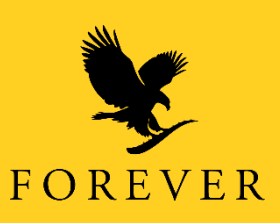

Ouvrir sur votre téléphone ou votre ordinateur un navigateur (Chrome que nous recommandons, Internet explorer, Opéra mini...) et entrez le lien du formulaire de parrainage.

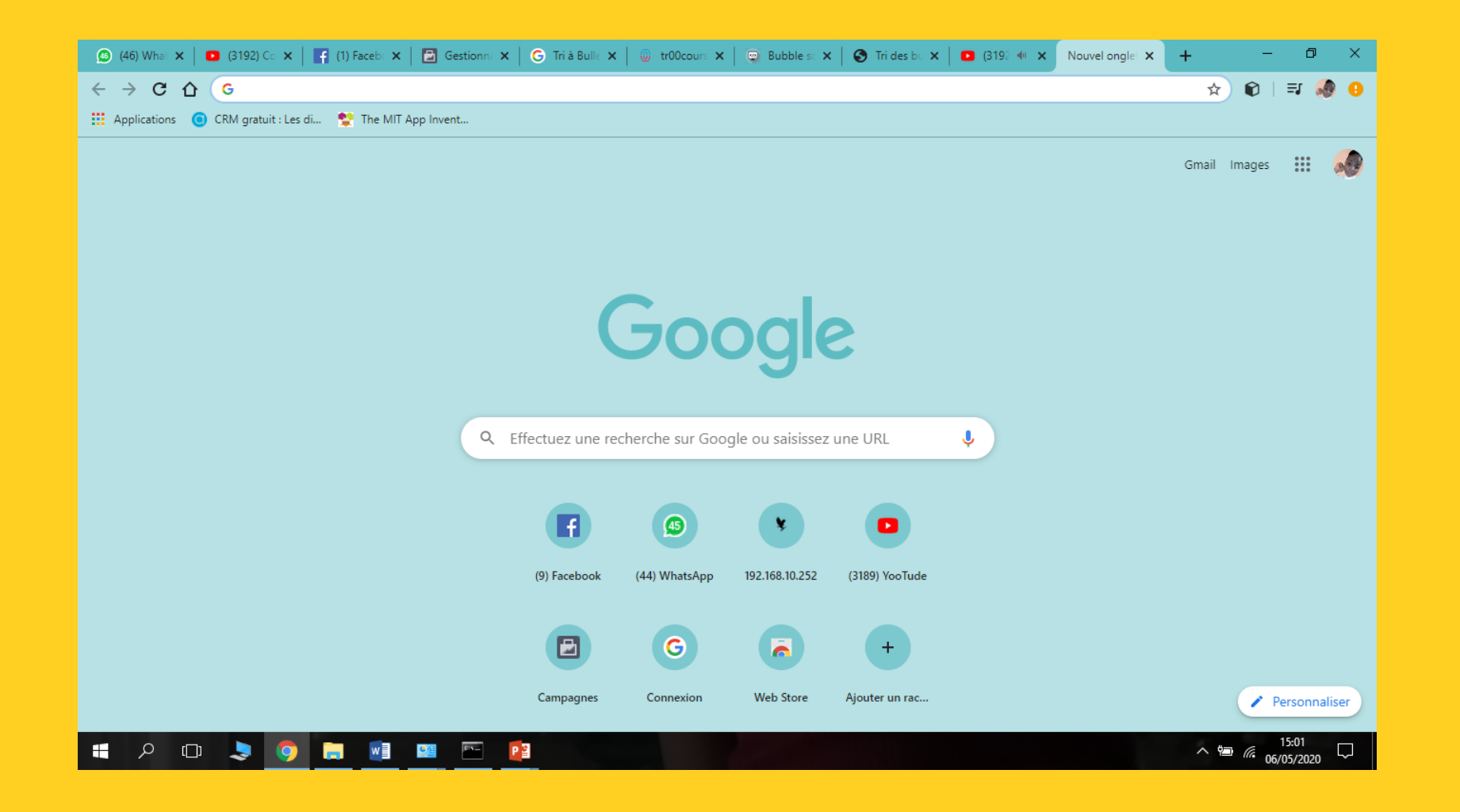

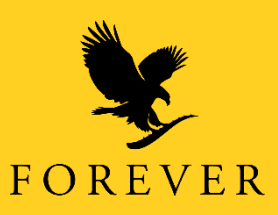

# Une fois le navigateur ouvert entrer l'adresse du site ci-dessous dans la barre d'adresse et appuyer sur la touche entrer ou valider de votre clavier.

https://join.foreverliving.com/marketing/joinnow/applicationForm.do?action=display&store=CMR

| (5203) Comment effectuer un par x   (20) (136) WhatsApp x ) Join Forever Living x + | – 0 ×                               |
|-------------------------------------------------------------------------------------|-------------------------------------|
|                                                                                     | ☆ 📦 🕼 🖃 🏘 🗄                         |
| 👯 Applications 🔞 CRM gratuit : Les di 😤 The MIT App Invent                          |                                     |
|                                                                                     | Distributeur Login Rejoignez - nous |
|                                                                                     |                                     |
|                                                                                     |                                     |
|                                                                                     |                                     |
|                                                                                     |                                     |
|                                                                                     |                                     |
|                                                                                     |                                     |
|                                                                                     |                                     |
|                                                                                     |                                     |
|                                                                                     |                                     |
|                                                                                     |                                     |
|                                                                                     |                                     |
|                                                                                     |                                     |
|                                                                                     |                                     |
|                                                                                     |                                     |
|                                                                                     |                                     |
|                                                                                     |                                     |
|                                                                                     |                                     |
| En attente de join.foreverliving.com                                                |                                     |
| 🚛 🔎 🚥 😓 🌔 🧔 🚍 😰                                                                     | ^ № <i>(</i> <sup>00:52</sup> □     |
|                                                                                     |                                     |

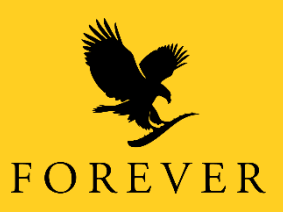

## Page d'accueil du formulaire de parrainage.

| 😋 CAMEROON 👻 🎊       | Français 👻                                                                                                    | Espace FBO | Rejoignez - nous |
|----------------------|----------------------------------------------------------------------------------------------------|------------|------------------|
| FOREVER <sup>®</sup> |                                                                                                    |            |                  |
|                      | Mon Nom et Adresse                                                                                                    |            |                  |
|                      | <b>You are registering into Cameroon store.</b><br>Veuillez entrer votre nom et adresse dans les champs ci-dessous. Les champs marqués d'un * sont obligatoires. |            |                  |
|                      | Informations du Parrain                                                                                                    |            |                  |
|                      | Informations Personnelles                                                                                                    |            |                  |
|                      | Coordonnées                                                                                                    |            |                  |
|                      | Données à Sauvegardées                                                                                                    |            |                  |
|                      |                                                                                                    |            |                  |
|                      | PRIVACY NOTICE   CONTACT US   HELP   TERMS AND CONDITIONS                                                                                                    |            |                  |
|                      | Copyright © 2020 Forever Living Products Cameroon SARL. All rights reserved.                                                                                     |            |                  |

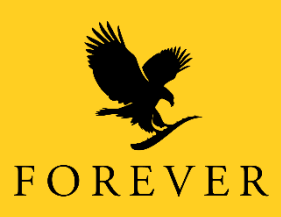

1) Tout en haut dans la barre de menu vous devez vous rassurer que **Cameroon** est bien le pays sélectionné.

| CAMEROON -           | Français 👻                                                                                                    | Espace FBO Rejoignez - nous |
|----------------------|----------------------------------------------------------------------------------------------------|-----------------------------|
| FOREVER <sup>®</sup> |                                                                                                    |                             |
|                      | Mon Nom et Adresse                                                                                                    |                             |
|                      | You are registering into Cameroon store.<br>Veuillez entrer votre nom et adresse dans les champs ci-dessous. Les champs marqués d'un * sont obligatoires. |                             |
|                      | Informations du Parrain                                                                                                    |                             |
|                      | Informations Personnelles                                                                                                    |                             |
|                      | Coordonnées                                                                                                    |                             |
|                      | Données à Sauvegardées                                                                                                    |                             |
|                      |                                                                                                    |                             |
|                      | PRIVACY NOTICE   CONTACT US   HELP   TERMS AND CONDITIONS                                                                                                 |                             |
|                      | Copyright © 2020 Forever Living Products Cameroon SARL. All rights reserved.                                                                              |                             |
|                      |                                                                                                    |                             |
|                      |                                                                                                    |                             |

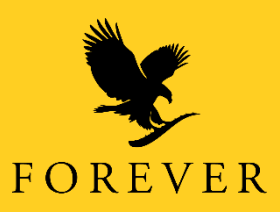

2) Vous pouvez modifier le pays en cliquant sur le pays qui s'affiche devant vous et se rassurer que c'est bien le pays choisis qui s'affiche devant vous. Dans notre cas nous avons optez pour le « CAMEROUN».

| 😪 GABON 👻 👌                                                                                                    | 🛓 English 👻                                                                               |                       |                                                                                                    |                                                                                                    |                                                                                                    | Login Distributeur | Rejoignez - nous | ^ |
|----------------------------------------------------------------------------------------------------|-------------------------------------------------------------------------------------------|-----------------------|----------------------------------------------------------------------------------------------------|----------------------------------------------------------------------------------------------------|----------------------------------------------------------------------------------------------------|--------------------|------------------|---|
| AFRIQUE<br>CAMEROUN<br>CONGO<br>GABON<br>GHANA<br>KENYA<br>NIGERIA<br>RWANDA<br>AFRIQUE DU SUD<br>TANZANIE<br>OUGANDA | ASIE<br>• CAMBODGE<br>• HONG KONG<br>• INDE<br>• MALAISIE<br>• PHILIPPINES<br>• SINGAPOUR | CARAÏBES<br>> CURACAO | L'EUROPE 🗆<br>• BELGIQUE<br>• CHYPRE<br>• RÉPUBLIQUE<br>• CRYPRE<br>• RÉPUBLIQUE<br>• GRANDE BRETAGNE<br>• GRÈCE<br>• LUXEMBOURG<br>• PAYS-BAS<br>• POLOGNE<br>• LE PORTUGAL<br>• RÉPUBLIQUE<br>\$LOVAQUE<br>• ESPAGNE<br>• UKRAINE | AMÉRIQUE<br>LATINE<br>> BOLIVIE<br>> BRÉSIL<br>> CHILI<br>> COLOMBIE<br>> EQUATEUR<br>> MEXIQUE<br>> PANAMA<br>> PARAGUAY<br>> PÉROU<br>> URUGUAY<br>> VENEZUELA | MOYEN-<br>ORIENT<br>- BAHREIN<br>- ISRAËL<br>- JORDAN<br>- KOWEIT<br>- LIBAN<br>- OMAN<br>- PALESTINE<br>- QATAR<br>- ARABIE SAOUDITE<br>- Émirats Arabes Unis<br>- MMÉRIQUE DU<br>NORD |                    |                  |   |
| PACIFIC RIM<br>> AUSTRALIE<br>> NOUVELLE-<br>ZÉLANDE                                                                  |                                                                                           |                       |                                                                                                    |                                                                                                    |                                                                                                    |                    |                  |   |

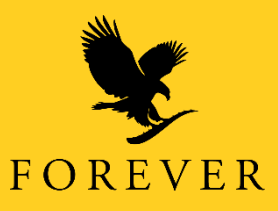

3) Vous pouvez aussi modifier la langue en cliquant dessus et choisissez celle qui vous convient.

|                      | $\sim$                                                                                                    |                             |
|----------------------|----------------------------------------------------------------------------------------------------|-----------------------------|
| 😋 CAMEROON 👻 🎉       | Français 🗸                                                                                                    | Espace FBO Rejoignez - nous |
| FOREVER <sup>®</sup> | rançais<br>nglish                                                                                                    |                             |
|                      | Mon Nom et Adresse                                                                                                    |                             |
|                      | You are registering into Cameroon store.<br>Veuillez entrer votre nom et adresse dans les champs ci-dessous. Les champs marqués d'un * sont obligatoires.         |                             |
|                      | Informations du Parrain                                                                                                    |                             |
|                      | Choisissez l'un de ces 3 options pour sélectionner un Forever Business Owner comme parrain.<br>Option 1: Entrez l'ID du Forever Business owner qui vous parraine. |                             |
|                      | Option 2: Trouver un Forever Business Owner pour moi.                                                                                                    |                             |
|                      | Option 3: Rechercher un parrain spécifique.                                                                                                    |                             |
|                      | Informations Personnelles                                                                                                    |                             |
|                      | Coordonnées                                                                                                    |                             |
|                      | Données à Sauvegardées                                                                                                    |                             |
|                      |                                                                                                    |                             |
|                      |                                                                                                    |                             |
|                      | PRIVACY NOTICE   CONTACT US   HELP   TERMS AND CONDITIONS                                                                                                    |                             |

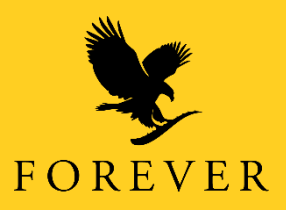

4) Tout en bas ce message vous rassure que vous êtes bien entrain de remplir le formulaire d'inscription du Cameroun, et tenez compte du message qui est tout en bas.

| 😋 CAMEROON 👻 顏 Français 👻                                                                                                    | Espace FBO | Rejoignez - nous |
|----------------------------------------------------------------------------------------------------|------------|------------------|
|                                                                                                    |            |                  |
| FOREVER*                                                                                                    |            |                  |
| Mon Nom et Adresse                                                                                                    |            |                  |
| You are registering into Cameroon store.                                                                                                 | -          |                  |
| Veuillez entrer votre nom et adresse dans les champs ci-dessous. Les champs marqués d'un * sont obligatoires.<br>Informations du Parrain | 1          |                  |
| Choisissez l'un de ces 2 options pour sélectionner un Forever Business Owner comme parrain.                                              | 1          |                  |
| Option 1: Entrez l'ID du Forever Business owner qui vous parraine.                                                                       |            |                  |
| Option 2: Trouver un Forever Business Owner pour moi.                                                                                    |            |                  |
| Option 3: Rechercher un parrain spécifique.                                                                                              |            |                  |
| Informations Personnelles                                                                                                    |            |                  |
| Coordonnées                                                                                                    |            |                  |
| Données à Sauvegardées                                                                                                    |            |                  |
|                                                                                                    |            |                  |
|                                                                                                    |            |                  |
| PRIVACY NOTICE   CONTACT US   HELP   TERMS AND CONDITIONS                                                                                |            |                  |

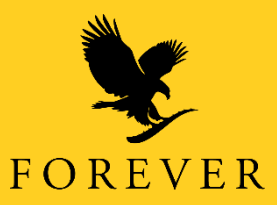

5) En cliquant sur l'option **1** vous avez une zone de saisie. Saisissez les informations demandées (Numéro FBO) du parrain et cliquez sur « Rechercher ».

| 📀 CAMEROON 👻         | 🏹 Français 👻 |                                                                                                    | Espace FBO | Rejoignez - nous | Â |
|----------------------|--------------|----------------------------------------------------------------------------------------------------|------------|------------------|---|
| FOREVER <sup>®</sup> |              |                                                                                                    |            |                  |   |
| I O KD I DK          |              |                                                                                                    |            |                  |   |
|                      |              | Mon Nom et Adresse                                                                                                    |            |                  |   |
|                      |              | You are registering into Cameroon store.<br>Veuillez entrer votre nom et adresse dans les champs ci-dessous. Les champs marqués d'un * sont obligatoires. |            |                  |   |
|                      |              | Informations du Parrain                                                                                                    |            |                  |   |
|                      |              | Choisissez l'un de ces 3 options pour sélectionner un Forever Business Owner comme parrain.                                                               |            |                  |   |
|                      |              | Option 1: Entrez l'ID du Forever Business owner qui vous parraine.                                                                                        |            |                  |   |
|                      |              | Si vous connaissez l'identifiant Forever Business Owner de votre parrain, bien vouloir le saisir dans le champ ci-dessous.                                |            |                  |   |
|                      |              | Votre Identifiant Forever Business Owner: *237000023196                                                                                                   |            |                  |   |
|                      |              | Rechercher                                                                                                    |            |                  |   |
|                      |              | Option 2: Trouver un Forever Business Owner pour moi.                                                                                                    |            |                  |   |
|                      |              | Option 3: Rechercher un parrain spécifique.                                                                                                    |            |                  |   |
|                      |              | Informations Personnelles                                                                                                    |            |                  |   |
|                      |              | Coordonnées                                                                                                    |            |                  |   |
|                      |              | Données à Sauvegardées                                                                                                    |            |                  |   |
|                      |              |                                                                                                    |            |                  |   |

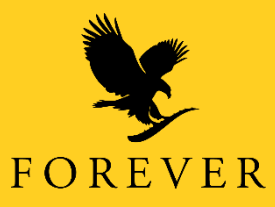

# 6) Vérifier que les informations du parrain sont exactes et cliquez sur « Suivant »

| 📀 CAMEROON 👻 🎉 | Français 👻                                                                                                    | Espace FBO | Rejoignez - nous |  |
|----------------|----------------------------------------------------------------------------------------------------|------------|------------------|--|
| FOREVER*       |                                                                                                    |            |                  |  |
|                | Mon Nom et Adresse                                                                                                    |            |                  |  |
|                | You are registering into Cameroon store.         Veuillez entrer votre nom et adresse dans les champs ci-dessous. Les champs marqués d'un * sont obligatoires.         Informations du Parrain         Votre parrain sera:         BODI CELESTINE LUFONG         Email cbodizo14@gmail.com         ID# 237000023196         Cliquez sur 'Changez le Parrain' pour choisir un parrain différent.         Changez le Parrain |            |                  |  |
|                | Informations Personnelles                                                                                                    |            |                  |  |
|                | Coordonnées                                                                                                    |            |                  |  |
|                | Données à Sauvegardées                                                                                                    |            |                  |  |
|                |                                                                                                    |            |                  |  |

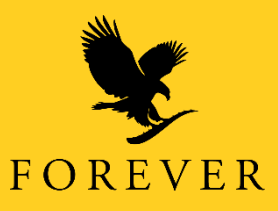

# Si vous optez changer le parrain à ce niveau, alors cliquez sur «Changez le Parrain »

| 📀 CAMEROON 👻 | 🔯 Français 👻                                                                                                    | Espace FBO | Rejoignez - nous | ^ |
|--------------|----------------------------------------------------------------------------------------------------|------------|------------------|---|
| FOREVER*     |                                                                                                    |            |                  |   |
|              | Mon Nom et Adresse                                                                                                    |            |                  |   |
|              | You are registering into Cameroon store.<br>Veuillez entrer votre nom et adresse dans les champs ci-dessous. Les champs marqués d'un * sont obligatoires.<br>Informations du Parrain<br>Votre parrain sera:<br>BODI CELESTINE LUFONG<br>Email cbodi2014@gmail.com<br>ID# 237000023196<br>Cliquez sur 'Changez le Parrain' pour choisir un parrain différent.<br>Changez le Parrain<br>SUIVANT |            |                  |   |
|              | Informations Personnelles                                                                                                    |            |                  |   |
|              | Coordonnées                                                                                                    |            |                  |   |
|              | Données à Sauvegardées                                                                                                    |            |                  |   |
|              |                                                                                                    |            |                  |   |

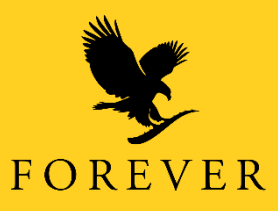

7) Saisissez les informations demandées (Prénom, Nom, Date de naissance, etc) de la personne à parrainer et cliquez ensuite sur "Suivant"

| 1        |                                                                                                    | <b>^</b> |
|----------|----------------------------------------------------------------------------------------------------|----------|
| ×.       |                                                                                                    | - 1      |
| FOREVER® |                                                                                                    |          |
|          | Mon Nom et Adresse                                                                                                    | - 1      |
|          | You are registering into Cameroon store.<br>Veuillez entrer votre nom et adresse dans les champs ci-dessous. Les champs marqués d'un * sont obligatoires. | - 1      |
|          | Informations du Parrain                                                                                                    | - 1      |
|          | Informations Personnelles                                                                                                    |          |
|          |                                                                                                    |          |
|          | * Prénom Flore                                                                                                    |          |
|          | Jour Mois Année                                                                                                    |          |
|          | * Date de naissance 12 12 1989                                                                                                    |          |
|          | La Langue du Magazine Français                                                                                                    |          |
|          | SUIVANT                                                                                                    |          |
|          | Coordonnées                                                                                                    |          |
|          | Données à Sauvegardées                                                                                                    |          |
|          |                                                                                                    |          |
|          |                                                                                                    |          |

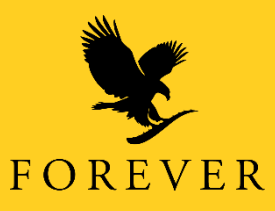

8) Saississez les informations demandées (Adresse, Ville, Téléphone, Email, etc) de la personne à parrainer et cliquez ensuite sur le lien "Vérifiez l'Adresse"

| FOREVER <sup>®</sup> |                                                                                                    |
|----------------------|----------------------------------------------------------------------------------------------------|
|                      | Mon Nom et Adresse                                                                                                    |
|                      | You are registering into Cameroon store.<br>Veuillez entrer votre nom et adresse dans les champs ci-dessous. Les champs marqués d'un * sont obligatoires. |
|                      | Informations du Parrain                                                                                                    |
|                      | Informations Personnelles                                                                                                    |
|                      | Coordonnées                                                                                                    |
|                      | * Adresse Bonaberi, Douala<br>* Ville Douala<br>* Pays CAMEROON ▼                                                                                         |
|                      | * Téléphone 655483210      Autre Téléphone     * Email sandraazapmo10@gmail.com     * Confirmer l'Email: sandraazapmo10@gmail.com                         |
|                      | Données à Sauvegardées                                                                                                    |

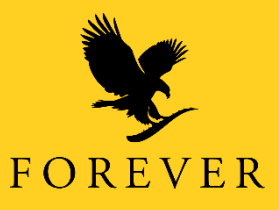

# 9) Après vérification de l'adresse, cliquez ensuite sur le lien "Suivant" pour continuer.

| Mon Nom et Adresse                                                                                                    |
|----------------------------------------------------------------------------------------------------|
| You are registering into Cameroon store.<br>Veuillez entrer votre nom et adresse dans les champs ci-dessous. Les champs marqués d'un * sont obligatoires. |
| Informations du Parrain                                                                                                    |
| Informations Personnelles                                                                                                    |
| Coordonnées                                                                                                    |
| Kotto, Douala<br>Douala<br>CAMEROON, CMR<br>Re-Entrez votre adresse                                                                                       |
| * Téléphone 655483210                                                                                                    |
| Autre Téléphone                                                                                                    |
| * Confirmer l'Email: sandraazapmo10@gmail.com                                                                                                    |
| Données à Sauvegardées                                                                                                    |

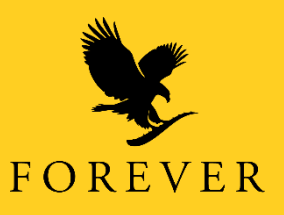

# 10) Cliquez sur la flèche indiquée pour dérouler les sexe M ou F, choisissez M (pour masculin) ou F (pour Féminin).

| You are registering into Cameroon store.   Weillez entrer votre nom et adresse dans les champs ci-dessous. Les champs marqués d'un * sont obligatoires.   Informations du Parrain   Informations Personnelles   Coordonnées   Données à Sauvegardées   • sexer   F   • o plon de patement: Dépôt Direct   Vom de la Banque:   Nom d'agence de la Banque: | Mon Nom et                                        | Adresse                                                                                                    |
|----------------------------------------------------------------------------------------------------|---------------------------------------------------|----------------------------------------------------------------------------------------------------|
| Informations du Parrain Informations Personnelles Coordonnées Données à Sauvegardées * Sexer F • option de parement: Dépôt Direct Virez mes Bonus Forever sur un compte bancaire personnel. Nom de la Banque: Nom d'agence de la Banque:                                                                                                    | <b>You are regi</b><br>Veuillez entrer            | stering into Cameroon store.<br><sup>,</sup> otre nom et adresse dans les champs ci-dessous. Les champs marqués d'un * sont obligatoires. |
| Informations Personnelles Coordonnées Données à Sauvegardées  * Sexe: F • o • option de palement: Dépôt Direct Virez mes Bonus Forever sur un compte bancaire personnel. Nom de la Banque: Nom d'agence de la Banque:                                                                                                    | Information                                       | s du Parrain                                                                                                    |
| Coordonnées Données à Sauvegardées  * Sexe F  • Option de patement: Dépôt Direct Virez mes Bonus Forever sur un compte bancaire personnel.  Nom de la Banque: Nom d'agence de la Banque:                                                                                                    | Information                                       | s Personnelles                                                                                                    |
| Données à Sauvegardées         * Sexe:         F         • - Option de paiement: Dépôt Direct         Virez mes Bonus Forever sur un compte bancaire personnel.         Nom de la Banque:         Nom d'agence de la Banque:                                                                                                    | Coordonnée                                        | 5                                                                                                    |
| * Sexe: F<br>• Option de paiement: Dépôt Direct<br>Virez mes Bonus Forever sur un compte bancaire personnel.<br>Nom de la Banque:<br>Nom d'agence de la Banque:                                                                                                    | Données à S                                       | nuvegardées                                                                                                    |
|                                                                                                    | * Sexe: F<br>• Option d<br>Virez mes Bon<br>Nom d | e palement: Dépôt Direct<br>Is Forever sur un compte bancaire personnel.<br>Nom de la Banque:<br>agence de la Banque:                     |
|                                                                                                    |                                                   | Tapez le code affiché à la droite                                                                                                    |
| Tapez le code affiché à la droite                                                                                                    |                                                   | haskb                                                                                                    |
| Tapez le code affiché à la droite                                                                                                    |                                                   |                                                                                                    |

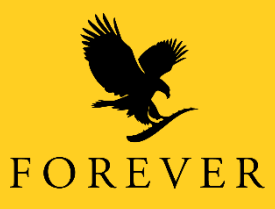

 Saisissez ensuite les coordonnés bancaire si disponible et Re-copiez le code affiché dans l'espace en dessous, cochez ensuite "J'accepte les termes et conditions" et cliquez sur le lien "Passer à Revue" pour continuer.

| Domiees a Sauvegaruees                                                                                                    | <b>.</b> |
|----------------------------------------------------------------------------------------------------|----------|
| <ul> <li>* Sexe: F ▼</li> <li>● - Option de paiement: Dépôt Direct</li> <li>Virez mes Bonus Forever sur un compte bancaire personnel.</li> </ul> |          |
| Nom de la Banque:         Nom d'agence de la Banque:         Compte Bancaire:                                                                    |          |
| Tapez le code affiché à la droite     In8kh     I accepte les termes et conditions.     Passer à Revue                                           |          |
| PRIVACY NOTICE   CONTACT US   HELP   TERMS AND CONDITIONS                                                                                        |          |

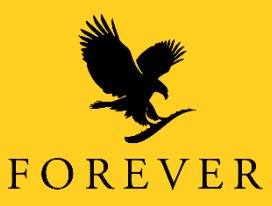

12) Rassurez-vous que les informations fournies sont correctes et cliquez sur le lien "Soumettre la Demande" pour valider l'inscription.

| nformations Personnelles<br>Prénom: Flore |  |
|-------------------------------------------|--|
| Nom: Kapdem                               |  |
| Date de naissance: 12-12-1989             |  |
| La Langue du Magazine: <b>Français</b>    |  |
| Coordonnées                               |  |
| Adresse: Kotto, Douala                    |  |
| Ville: Douala                             |  |
| Region: CAMEROON                          |  |
| Pays: CMK                                 |  |
| Autra Tálánhona:                          |  |
| Email: sandraazapmo10@gmail.com           |  |
| Données à Sauvegardées<br>Sexe: F         |  |
| Option de paiement: Dépôt Direct          |  |
| Nom de la Banque:                         |  |
| Nom d'agence de la Banque:                |  |
| Compte Bancaire:                          |  |
| Retour / Modifier Soumettre la Demand     |  |
|                                           |  |
|                                           |  |
|                                           |  |
|                                           |  |

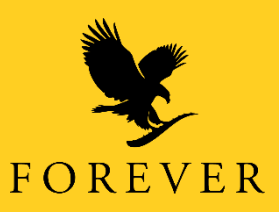

13) Vous recevrez immédiatement à l'écran un message de confirmation avec le N° FBO de votre nouveau filleul. Et vous pouvez aussi télécharger le contrat du nouveau filleul en format .pdf en cliquant sur le lien « Télécharger une copie PDF de votre contrat »

| 😋 CAMEROON 👻 🏥 Français 🗸                                                                                                    | Espace FBO | Rejoignez - nous |
|----------------------------------------------------------------------------------------------------|------------|------------------|
| FOREVER <sup>e</sup><br>Bienvenue à FLP. Votre ID Forever Business Owner (FBO) est 237300005098. Vous recevrez un email dans un instant avec votre mot de<br>passe.<br>Téléchargez une copie PDF de votre contrat. |            |                  |
| PRIVACY NOTICE   CONTACT US   HELP   TERMS AND CONDITIONS                                                                                                    |            |                  |
| Copyright © 2020 Forever Living Products Cameroon SARL. All rights reserved.                                                                                                    |            |                  |

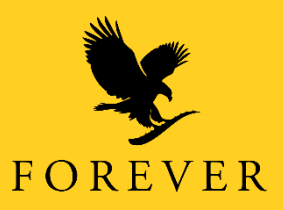

# Vous avez là votre contrat en format PDF que vous pouvez télécharger

| 💶 (5204) Kevin L 🗙 📔 🕘 WhatsApp 🛛 🗙 😵 Rejoignez Fo                                                                                                    | ore 🗙 💘 Layout 1                                                                                                    | × (6) Faceb                                                                                                    | book 🗙 🛛 Ġ C                                                                                                    | ompte Goog 🗙 📔 🤇                                                                                                    | G Compte Goog                                                                                        | 🗙 🛛 🎦 Boîte de récep 🗙 🎽 🕂 | -   | 13 <u>-</u>     | ٥                | × |
|----------------------------------------------------------------------------------------------------|----------------------------------------------------------------------------------------------------|----------------------------------------------------------------------------------------------------|----------------------------------------------------------------------------------------------------|----------------------------------------------------------------------------------------------------|----------------------------------------------------------------------------------------------------|----------------------------|-----|-----------------|------------------|---|
| ← → C ☆ 🏻 join.foreverliving.com/marketing/jo                                                                                                    | innow/applicationPrir                                                                                                    | ntout.do?distribID=23                                                                                                    | 7300005074&cod                                                                                                    | le=7539bf64863ca                                                                                                    | cee25 <mark>4d</mark> 8c8c23cb                                                                       | odd54                      | ☆   | 0               | 1                | 0 |
| 🔢 Applications 🧿 CRM gratuit : Les di 🔮 The MIT App Inve                                                                                                    | nt                                                                                                    |                                                                                                    |                                                                                                    |                                                                                                    |                                                                                                    |                            |     |                 |                  |   |
| Layout 1                                                                                                    | 2.                                                                                                    |                                                                                                    | 1/1                                                                                                    |                                                                                                    | 30-                                                                                                  |                            | ¢   | Ŧ               | ÷                | * |
|                                                                                                    | Agrément Du Forever                                                                                                    | Busines Owners                                                                                                    | Ŕ.                                                                                                    | N° du Forever Busin                                                                                                    |                                                                                                    |                            |     |                 |                  |   |
|                                                                                                    |                                                                                                    | FOREVER LIVING P<br>B.P. 1386, L<br>Téléphone: 241 01                                                                                                    | RODUCTS GABO<br>ibreville - Gabon<br>1 70 45 63 / 07 46 36                                                                                                    | N Suarl                                                                                                    | 074                                                                                                  |                            |     |                 |                  |   |
|                                                                                                    |                                                                                                    | Écrire en n<br>FILIATION                                                                                                    | najuscule<br>DU DEMANDEUR                                                                                                    |                                                                                                    |                                                                                                    |                            |     |                 |                  |   |
|                                                                                                    | Nom du Demandeur:                                                                                                    | Prénom:                                                                                                    | Autres Noms:                                                                                                    | Date de Naissance: N                                                                                                    | Masc. / Fem:                                                                                         |                            |     |                 |                  |   |
|                                                                                                    | Adresse:                                                                                                    | Remack                                                                                                    |                                                                                                    | Cité / Ville:                                                                                                    | Province:                                                                                            |                            |     |                 |                  |   |
|                                                                                                    | Téléphone:<br>062040404                                                                                                    | Adresse E-mail:<br>kenfacksandra22@                                                                                                    | Damail com                                                                                                    | Pays: GAB                                                                                                    | GAB                                                                                                  |                            |     |                 |                  |   |
|                                                                                                    | 002010101                                                                                                    | CONT                                                                                                    | TRAT                                                                                                    |                                                                                                    |                                                                                                    |                            |     |                 |                  |   |
|                                                                                                    | Article 1 : Le FBO est u<br>Article 2 : Après agréma<br>distribution des produits<br>Article 3 : Le FBO s'engi<br>pays.<br>Article 5 : Le FBO s'engi<br>pays.<br>Article 5 : Le FBO s'engi<br>exclusivement à la Comp<br>ciété FLP que des autre<br>Article 5 : Le FBO s'est | ne personne physique maje<br>nt du FBO par FLP GABON,<br>a suprès des consommateur<br>isse librement et en toute int<br>dont pas son employeur et<br>ge à respecter toutes les loi<br>age à représenter correcter<br>pany Policy et s'abstient de t<br>s FBO.<br>as tenu de réaliser un stock | ur (18 ans et plus)<br>, le présent contrat aut<br>rs finaux en qualité de<br>dépendance son activi<br>ne saurait en assuré<br>is et réglementation co-<br>nent la société et son p<br>tout acte de concurren<br>: minimum, En dehors i | orise le FBO à exercer sc<br>revendeur indépendant.<br>té sans aucun lien de sut<br>des obligations.<br>mmerciales sociale et fis<br>lan de commercialisation<br>ce déloyale tant à l'encor<br>du kit de demarrage, l'act | on activité de<br>bordination à<br>scales de son<br>n. Il se réfère<br>ntre de la so-<br>hat minimum |                            |     |                 |                  | l |
| <ul> <li>Article 3: Lo FBO singage a repair a format due some the some and the commence of a provide the some and the some and the some</li></ul> |                                                                                                    |                                                                                                    |                                                                                                    |                                                                                                    |                                                                                                    |                            | +   |                 |                  |   |
| # 2 🗆 💄 🚺 🗞 🔯 🌣                                                                                                    | Tamiable en conformité                                                                                                    | avec les directives FLP relat                                                                                                    | tives a la resolution de                                                                                                    | s intges. Libreville, Gabo                                                                                                    | n, est le seul                                                                                       |                            | ^ 🗈 | 12<br>(7. 02/06 | :20 [<br>/2020 [ | 7 |

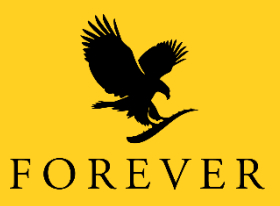

Pour le télécharger, II suffit juste de cliquer sur la flèche qui pointe vers le bas et choisissez l'emplacement de votre PDF dans votre ordinateur et cliquez sur « Enregistrer ».

| Layout 1 | 🚱 Enregistrer sous                                                                                                    | :                                                                                                    | ×                                                                                                    | ¢ | ( ± | ÷        | - |
|----------|----------------------------------------------------------------------------------------------------|----------------------------------------------------------------------------------------------------|----------------------------------------------------------------------------------------------------|---|-----|----------|---|
| _        | ← → ✓ ↑ ■ > Ce PC > Images                                                                                                    | ✓ <sup>™</sup> Rechercher dans : Images                                                                                                    |                                                                                                    |   |     |          |   |
|          | Organiser 👻 Nouveau dossier                                                                                                    | <b>■</b> - <b>(</b>                                                                                                    | N° du Forever Business Owner                                                                                                    |   |     |          |   |
|          | Ce PC<br>Bureau<br>Documents<br>Images<br>Musique<br>Téléchargement<br>Vidéos<br>Disque local (C:)<br>My World (D:)<br>DATABASE (E:) |                                                                                                    | Date de Naissance: Masc. / Fern:<br>12 / 12 / 1989<br>Cité / Ville: Région:<br>Douala<br>CMR<br>Pays:<br>CMR                                                                                                    |   |     |          |   |
|          | Nom du fichier : Mon contrat                                                                                                    |                                                                                                    | autorise le FBO à exercer son acti-<br>té de revendeur indépendant.                                                                                                    |   |     |          |   |
|          | Type : Adobe Acrobat Document                                                                                                    |                                                                                                    | es obligations.<br>merciales sociale et fiscales de son                                                                                                    |   |     |          |   |
|          | <ul> <li>Masquer les dossiers</li> </ul>                                                                                             | Enregistrer Annuler                                                                                                    | n de commercialisation. Il se réfère<br>déloyale tant à l'encontre de la so-                                                                                                    |   |     | <b>#</b> |   |
|          |                                                                                                    | Article 6: Le FBO riest pas tenu de réaliser un stock minimum, En dehor<br>est fixé à 65 000 F CFA TTC.<br>Article 7: Le FBO peut réalier son contrat de plein droit à tout momen<br>réception adressée à FLP.<br>Article 8: Le FBO reconnaît que sa rémunération est basée sur son act<br>personnes qu'il aurait présentées à la société et non sur le nombre d'heu<br>culée conformément aux dispositions de plan de commissionnement FI<br>Article 9: Le FBO sengage à ne pas fournir des produits FLP à des rev<br>peine de radiation.<br>Article 1: Le FBO admet que le présent contrat est personnel et ne p<br>sans l'accord préalable écrit par FLP. | s du kit de demarrage, l'achat minimum<br>t par lettre recommandée avec avis de<br>ivité de distribution et d'animation des<br>res travaillées. La rémunération est cal-<br>P.<br>endeurs non agrémentés par FLP sous<br>aut être cédé ou transféré à quiconque |   |     | +        | • |

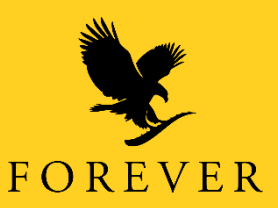

Votre nouveau filleul recevera dans la boite email fournie lors de son inscription 2 notifications; une Confirmation et un message de felicitation avec son N° FBO et mot de passe pour accèder à foreverliving.com

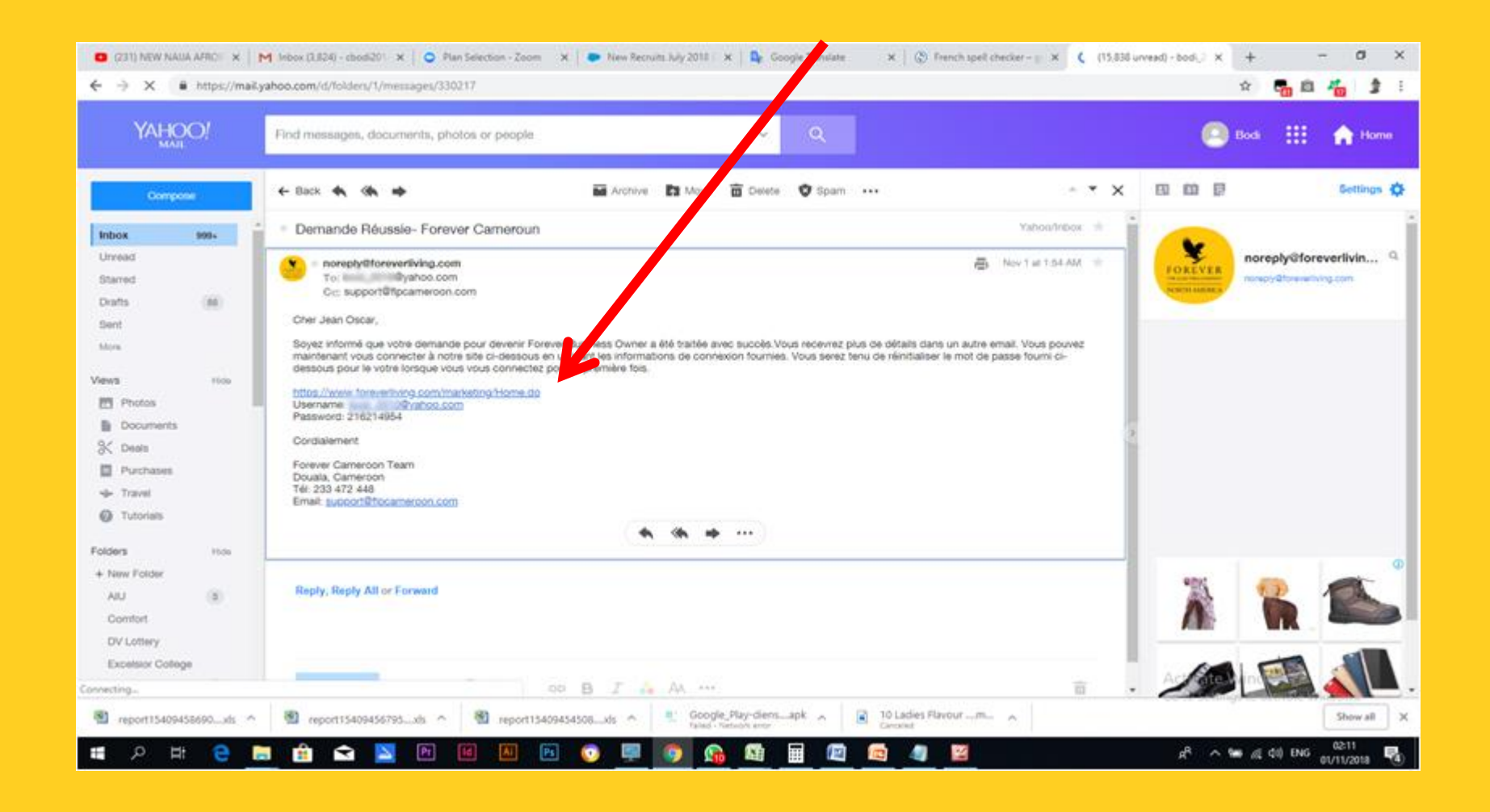

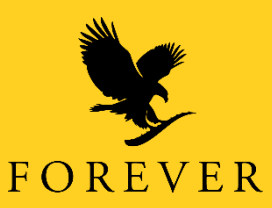

En tant que parrain, vous receverez également une notification dans votre boite email enregistré dans la base de donnée de Forever.

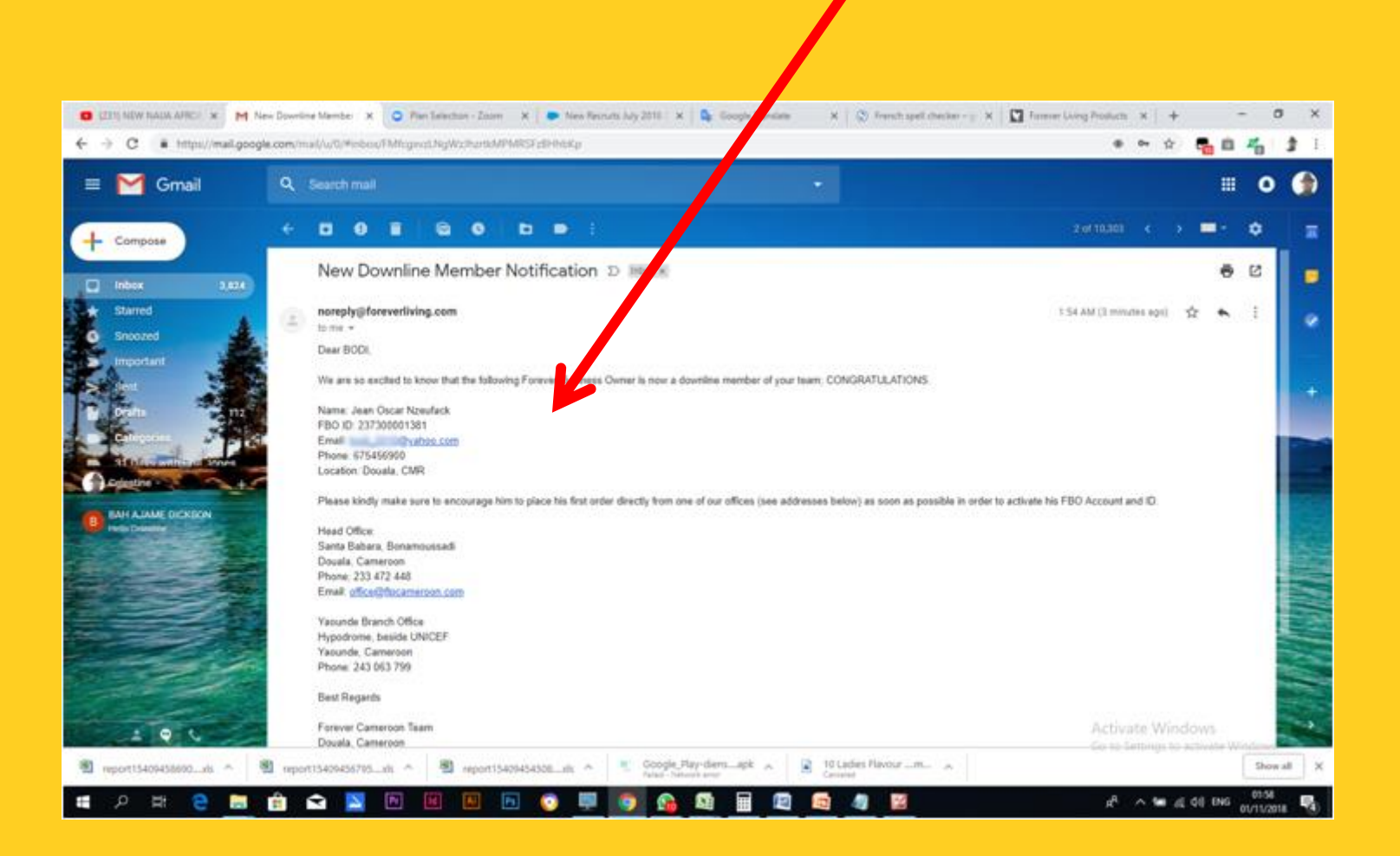

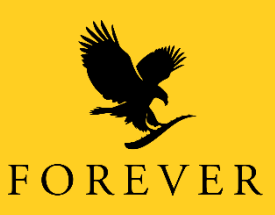

# Vous pouvez aussi effectuer toutes ces opérations sur votre smartphone

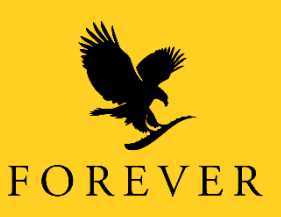

#### Page d'accueil du formulaire de parrainage.

#### Mon Nom et adresse

#### You are registering into Cameroon store.

S'il vous plaît entrer votre nom et adresse dans les champs ci-dessous. Les champs marqués d'un \* sont obligatoires.

#### **Sponsor Information**

S'il vous plaît sélectionner parmi les options cidessous:

Option 1. Entrez l'ID du Forever Business Owner qui vous parraine ci-dessous.

Option 2. Trouver un Forever Business Owner pour moi.

Option 3. Rechercher un parrain spécifique.

Étape 1: Informations Personnelles

Étape 2: Coordonnées

Étape 3: Données à Sauvegardées

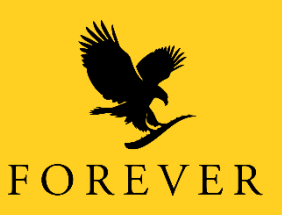

1) En cliquant sur l'option 1 vous avez une zone de saisie. Saisissez les informations demandées (Numéro FBO) du parrain et cliquez sur « Rechercher».

| Spons                | or Information                                                  |
|----------------------|-----------------------------------------------------------------|
| S'il vous<br>dessous | plaît sélectionner parmi les options ci-<br>:                   |
| Option vous pa       | . Entrez l'ID du Forever Business Owner qu<br>raine ci-dessous. |
| 23700                | 0023196 Rechercher                                              |
| Option 2<br>moi.     | 2. Trouver un Foreier, usiness Owner pour                       |
| Option 3             | 8. Rechercher un parrain spécifique.                            |
|                      |                                                                 |
| Étape                | 1: Informations Personnelles                                    |
|                      |                                                                 |

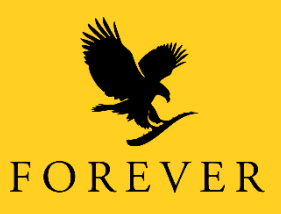

## 2) Vérifier que les informations du parrain sont exactes et cliquez sur « Suivant »

#### Mon Nom et adresse

#### You are registering into Cameroon store.

S'il vous plaît entrer votre nom et adresse dans les champs ci-dessous. Les champs marqués d'un \* sont obligatoires.

| Spo  | nsor Information                                                                                     |
|------|----------------------------------------------------------------------------------------------------|
|      | Votre parrain sera:<br><b>BODI CELESTINE LUFONG</b><br>Email cbodi2014@gmail.com<br>ID# 237000023196 |
|      | Changer le Parrain                                                                                   |
|      | Suivant                                                                                              |
| Étap | e 1: Informations Personnelles                                                                       |
| Étap | e 2. Coordonnées                                                                                     |
| Éta  | e 3: Données à Sauvegardées                                                                          |

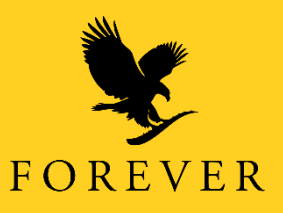

3) Saisissez les informations demandées (Prénom, Nom, Date de naissance, etc) de la personne à parrainer et cliquez ensuite sur "Suivant"

Mon Nom et adresse

| Étape 1:  | Inform               | ations I   | Personn    | elles         |
|-----------|----------------------|------------|------------|---------------|
| *         | Prénom               | Flore      |            |               |
|           | * Nom                | Kapdem     |            |               |
| Na        | * Date de<br>issance | Jour<br>12 | Mois<br>12 | Année<br>1989 |
| * Ne<br>L | ewsletter<br>anguage | Français   | 1          |               |
|           | 0                    | Suivant    |            |               |

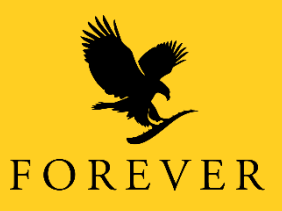

4) Saississez les informations demandées (Adresse, Ville, Téléphone, Email, etc) de la personne à parrainer et cliquez ensuite sur le lien "Confirmer"

You are registering into Cameroon store.

.

| ponsor Inform       | nation               |
|---------------------|----------------------|
| Étape 1: Inform     | nations Personnelles |
| 4                   |                      |
| Etape 2: Coord      | onnées               |
| * Ad esse 1         | Lotto, Douala        |
| Ville               | Doual                |
| * Foys              | CAMEROON •           |
| * Téléphone         | 655483210            |
| Téléphone Alt       |                      |
| * Email             | F. k lydie@gmail.com |
| * Confirmer l'Email | Fo. lydie@gmail.com  |
|                     | Confirmer            |

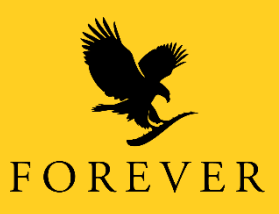

### 5) Après vérification de l'adresse, cliquez ensuite sur le lien "Confirmer" pour continuer

| ponsor mion       | nation               |
|-------------------|----------------------|
| 4                 |                      |
| Etape 1: Inform   | nations Personnelles |
| Étano 2: Coore    | lannáca              |
| Etape 2: Coord    | Ionnees              |
|                   |                      |
| * Ad esse 1       | Lotto, Douala        |
| Ville             | Doual                |
| * Phys            | CAMEROON             |
| * Téléphone       | 655483210            |
| Téléphone Alt     | 033403210            |
| Telephone Alt     |                      |
| * Email           | FCK lydle@gmail.com  |
| +Confirmer [Email | Fo. Ilydie@gmail.com |
| Commenteriali     |                      |

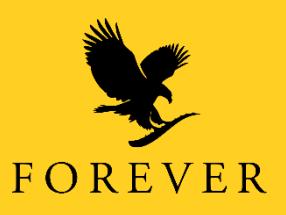

6) Cliquez sur la fleche indiquée pour dérouler les sexe M ou F, choisissez M (pour masculin) ou F (pour Féminin).

| Lupe o. Donnees a ouavegaraces                                                                                     |  |
|----------------------------------------------------------------------------------------------------|--|
| <ul> <li>* Sexe (Masculin ou Féminin)</li> <li>F</li> <li>▼</li> <li>● - Option de Paiement: Dépôt Dire</li> </ul> |  |
| Déposez mes bonuses Forever dans mon compte<br>bancaire hersonnel suivant.                                         |  |
| Passer à Revue                                                                                                    |  |

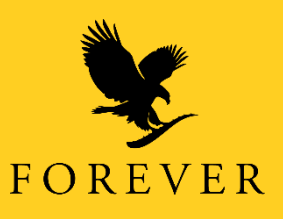

7) Saisissez ensuite les coordonnés bancaire si disponible et Re-copiez le code affiché dans l'espace en dessous, cochez ensuite "J'accepte les termes et conditions" et cliquez sur le lien "Passer à Revue" pour continuer

| Lupe o. Donnees a ourregardees                                          |      |
|-------------------------------------------------------------------------|------|
| * Sexe (Masculin ou Féminin)<br>F 🛛 🗸 🗸                                 |      |
| - Option de Paiement: Dépôt Dire t                                      |      |
| Déposez mes bonuses Forever dans mon com<br>bancaire personnel suivant. | npte |
| Nom de a<br>Banqu                                                       |      |
| Agence                                                                  |      |
| Numéro de                                                               | _    |
| compte<br>(IRAN)                                                        |      |
| (IBAN)                                                                  |      |
| Type the code shown below                                               |      |
| W dv &w                                                                 | -    |
| wdv4w                                                                   |      |
| J'acce les termes et conditio                                           | ons  |
| Passer à Revue                                                          |      |

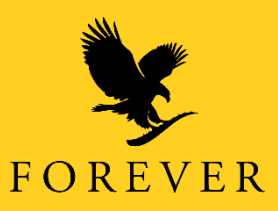

8) Rassurez-vous que les informations fournies sont correctes et cliquez sur le lien "Soumettre" pour valider l'inscription.

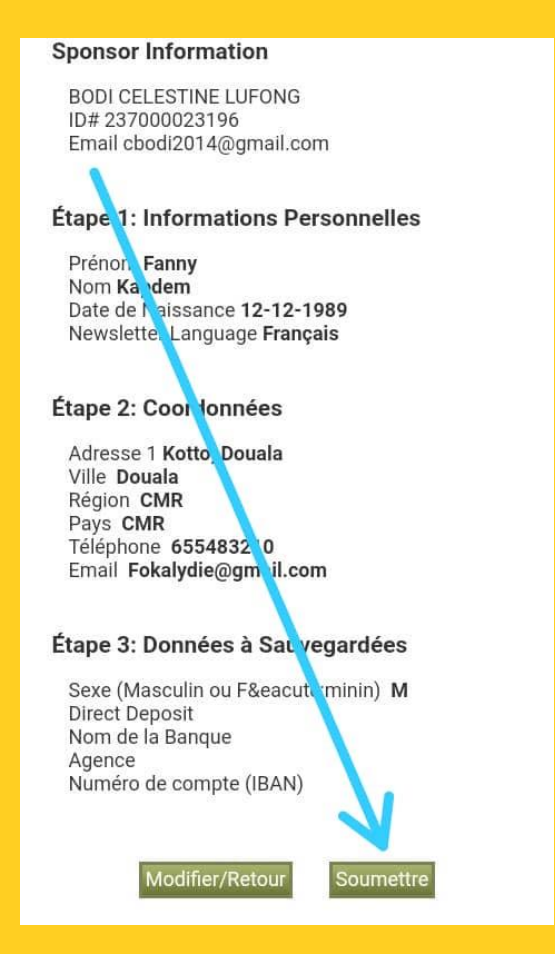

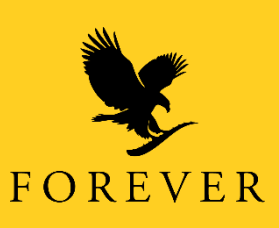

9) Vous recevrez immédiatement à l'écran un message de confirmation avec le N° FBO de votre nouveau filleul. Et vous pouvez aussi télécharger le contrat du nouveau filleul en format .pdf en cliquant sur le lien « Dowload a PDF copy of your application »

> Bienvenue à FLP. Votre ID Forever Business Owner est 237300005099. Vous devriez recevoir un email avec votre mot de passe bientôt.

Download a PDF copy of your application.

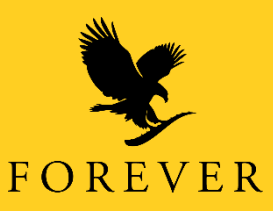

Vous avez là votre contrat en format PDF que vous pouvez télécharger. Pour le télécharger, II suffit juste de cliquer sur la flèche qui pointe vers le bas indiquée.

| Agrément Du Forev                                                                                                    | er Busines Owners                                                                                                    | ¥.                                                                                                    | N° du Forever Bus<br>23730000                                                                                                    | iness Owr<br>5076                                                                                                    |
|----------------------------------------------------------------------------------------------------|----------------------------------------------------------------------------------------------------|----------------------------------------------------------------------------------------------------|----------------------------------------------------------------------------------------------------|----------------------------------------------------------------------------------------------------|
|                                                                                                    | FOREVER LIVING                                                                                                    | PRODUCTS GAB                                                                                                    | SON Suarl                                                                                                    |                                                                                                    |
|                                                                                                    | B.P. 1386<br>Téléphone: 241                                                                                                    | Libreville - Gabon<br>51 70 45 63 / 07 46                                                                                                    | 36.77                                                                                                    |                                                                                                    |
|                                                                                                    | rolophone: 2 m                                                                                                    |                                                                                                    |                                                                                                    |                                                                                                    |
|                                                                                                    | Ecrire en                                                                                                    | majuscule                                                                                                    | TR                                                                                                    |                                                                                                    |
| Nom du Demandeur:                                                                                                    | Prénom:                                                                                                    | Autres Noms:                                                                                                    | Date de Naissance                                                                                                    | Masc. / Fe                                                                                                    |
| Flore                                                                                                    | Kapdem                                                                                                    |                                                                                                    | 12, 12, 1989                                                                                                    | F                                                                                                    |
| Adresse:<br>Nkombo Libro                                                                                                    | villo                                                                                                    |                                                                                                    | Cité / Ville:                                                                                                    | Province:                                                                                                    |
| Téléphone:                                                                                                    | Adresse E-mail:                                                                                                    |                                                                                                    | Pays.                                                                                                    | Tand                                                                                                    |
| 052040404                                                                                                    | avenirprospere1                                                                                                    | @gmail.com                                                                                                    | GAE                                                                                                    | 5                                                                                                    |
| Article 3 : Le FBO org<br>l'égard de FLP qui n'es<br>Article 4 : Le FBO s'er<br>pars.<br>Article 5 : Le FBO s'er<br>exclusivement à la Co-<br>ciété FLP que des aut<br>Article 6 : Le FBO n'es<br>est fixé à 65 000 F CF.<br>Article 7 : Le FBO per<br>réception adressée à l                                                                                                    | ins applies des constrainte<br>anise librement at en toute<br>at dont pas son employeur «<br>gage à respecter toutes les<br>ngage à représenter correct<br>mpany Policy et s'abstient d<br>res FBO,<br>u pas tenu de réaliser un sto<br>A TTC.<br>LP.                                                                                                    | uns indux en quaite i<br>indépendance son act<br>et ne saurait en assu<br>ois et réglementation<br>priment la société et so<br>a tout acte de concur<br>ck minimum, En deho<br>in droit à tout momel                                                                                                    | de revendeur ndependan<br>Virté sans aucun lien de s<br>re des obligations.<br>• commerciales sociale et l<br>n olan de corrimercialisati<br>rence délovale tant à l'enc<br>res du kit de demarrage, l'a<br>nt par lettre recommandé                                                                                                    | I.<br>Joordinatio<br>liscales de l<br>ion. Il se réf<br>contre de la<br>ichat minim<br>le avec avis                                                                                                    |
| Arricle 3 : LE FBO org<br>Hogard de FLP qui rite<br>Arricle 4 : Lo FBO s'er<br>pars.<br>Arricle 5 : LE FBO s'er<br>pars.<br>Arricle 5 : LE FBO s'es<br>cités FLP que des aut<br>Arricle 6 : Le FBO rice<br>si fixé à 65 000 F CF.<br>Arricle 7 : Le FBO rice<br>réception adressée à l<br>Arricle 7 : Le FBO rice<br>peisonnes qu'i aurait<br>cuièe conformàment u<br>Arricle 9 : Le FBO s'e<br>peine de radiation.<br>Arricle 10 ce FBO a<br>sans l'accord préalable<br>l'amiable en conformàli<br>l'amiable en conformàli<br>l'amiable en conformàli<br>l'amiable en conformàlie tonnel d<br>Arricle 12 : Le FBO at | Ins applies des Constraintiex<br>anise librement et en toutie<br>st dont pais son employeur i<br>gage à resprésenter toutes les<br>regage à resprésenter correct<br>mpany Policy et s'abstient d<br>res FBD.<br>A TTC.<br>A TTC.<br>A TTC.<br>A TTC.<br>Tréaliser son contrat de ple<br>FLP<br>annual que sa rémunération<br>présentées à la société et m<br>aux dispositions de plan de<br>ragae à ne pais "ournir des<br>disse tour FBD devront êtr<br>té avec les directives FLP re<br>rompétent des les caréctives FLP re<br>rompétent dens le ca a' dun<br>teste, n'avoir jamais signé d                                                                                                    | uns indux en gains a son act<br>the saurait en asson<br>is et réglementation<br>arment la société et so<br>is tout acte de concurs<br>in droit à tout momén<br>unst hesée sur son ar<br>neur le nombre d'hei<br>sommissionnement F<br>poduits FLP à des re-<br>est personnel et ne p<br>i tranchés telon les li<br>tatives à la résolution<br>ventuel litige entre FBO dan                                                                                                    | de revendeur noeperioan<br>intré éans aucuin lien de s<br>ura des obligations.<br>commerciales sociale et l<br>ra Jan de corrimercialisat<br>rence déloyale tant à l'enc<br>ra du kit de darnarrage, l'a<br>nt par lettre recommandé<br>risté de distribution et d'<br>risté de distribution et d'<br>risté de de distribution et d'<br>risté de de distribution et d'<br>risté de de distribution et d'<br>risté de de de de de de de de de de de de de                                                                                                    | L<br>ubordinatio<br>liscales de :<br>ion. Il se réf<br>contre de la<br>chat minim<br>e avec avis<br>animation est<br>is per FLP si<br>ré à quicona<br>is et résolu-<br>con, est le s                                                                                                    |
| Arricle 3 : Lo FBO org<br>l'égard de FLP qui n'es<br>Arricle 4 : Lo FBO s'er<br>pars.<br>Arricle 5 : Lo FBO s'er<br>exclusivement à la Co<br>citéé FLP que des aut<br>Arricle 6 : Le FBO ries<br>es fixé à 65 000 F CF.<br>Arricle 7 : Lo FBO ries<br>réception adressée à<br>Arricle 8 : Lo FBO ries<br>personnes qu'i aurait<br>qu'és conformàment i<br>Arricle 9 : Lo FBO vie<br>pens de radiation.<br>Arricle 9 : Lo FBO sie<br>sans l'accord préalabl<br>Arricle 11 : Tos tes li<br>Tamiable en conformi<br>reasort juridict onnel e<br>Arricle 12 : Le FBO at                                                   | Instance des constraints<br>anise librement et en toutio<br>at dont pas son employeur i<br>gage à resprésenter correct<br>mpany Policy et s'abstient d<br>res FBO.<br>In pas term de réaliser un sto<br>A TTC.<br>Un réaliser son contrat de plé<br>FLP.<br>romait que sa rémunération<br>présentées à la toclèté et ni<br>aux dispositions de plan de<br>ngage à ne pas 'ournir des j<br>d'inte que le présent contrat<br>e écit par FLD devront êtr<br>té avec les directives FLP re<br>rompétent dans le cas d'un<br>teste, n'avoir jamais signé d<br>02-06-2020                                                                                                    | uns indux en quanta y<br>transition a surait en assi-<br>tit ne saurait en assi-<br>cis et réglementation<br>arment la société et so-<br>is tout acte de concun<br>ck minimum, En deho-<br>tin droit à tout momen-<br>ck minimum, En deho-<br>tin droit à tout momen-<br>ck minimum, En deho-<br>tin droit à tout momen-<br>ck minimum, En deho-<br>tin droit à tout momen-<br>set hasée sur son au-<br>produits FLP à des re-<br>est pansonnel et ne p<br>s transfes telon les b<br>s transfes telon les b<br>s transfes telon les b<br>s contrat de FBO dan | de revendeur noeperioan<br>tivité sans aucus lien de s<br>uré des obligations.<br>commerciales sociale et i<br>n Jan de corrmercialisat<br>rence déloyale tant à l'enc<br>rs du kit de demartage, l'a<br>nt par lettre recommandé<br>trivité de distribution et d'<br>unes travaillées. La rémun<br>Le<br>vendeurs non agrémenté<br>neut être cédé ou transfér<br>out être cédé ou transfér<br>out être cédé ou transfér<br>out être cédé ou transfér<br>des titiges. Liveville, Gat<br>LP et le FBO.<br>Is es 24 demiers mois,                                                                                                    | L.<br>Jubordinatio<br>liscales de s<br>ion. Il se réf<br>sontre de la<br>chat minim<br>le avec avis<br>sanimation dé<br>faction est<br>s par FLP si<br>té à quicono<br>sis et résolu<br>son, est le s                                                                                                    |
| Arricle 3 : LE FBO org<br>Fögard de FLP qui ries<br>Arricle 4 : Lo FBO s'en<br>pros.<br>Arricle 5 : LE FBO s'en<br>pros.<br>Arricle 5 : LE FBO s'en<br>essitusivement à la Co<br>ciété FLP que des auto<br>Arricle 6 : Le FBO ries<br>essitusivement à la Co<br>Arricle 7 : Le FBO ries<br>pessonnes qu'il arrait<br>qu'ile conformament a<br>cubie conformament a<br>raricle 9 : Le FBO ar<br>pene de radiation.<br>Arricle 1 : Le FBO ar<br>pene de radiation.<br>Arricle 1 : Le FBO ar<br>pene de radiation.<br>Arricle 1 : Le FBO at<br>Signature du Den                                                          | Ins applies des Constraintet<br>anise librement et en toutio<br>at dont pas son employeur i<br>gageà à resprésenter correct<br>mpary Policy et s'abstient d<br>res FBO.<br>In pas ternu de réaliser un sto<br>A TTC.<br>Ut réaliser son contrat de plé<br>FLP.<br>Innaît que sa rémunération<br>présentées à la société et ni<br>aux dispositions de plan de<br>ngage à ne pas 'ournir des<br>i dimet que le présent contrat<br>e écit par FLP.<br>Prometives de la contrat de<br>ngage à ne pas 'ournir des<br>i dimet que le présent contrat<br>e écit par FLP.<br>Prometives de la contrat de<br>norme fue de la contrat de<br>reserve de la contrat de la contrat<br>de écit par FLP.<br>Prometives fLP en contrat<br>de contre FBO devront être<br>té avec les directives FLP en<br>compétent dans le cas d'un<br>teste, n'avoir jamais signé d<br>O2-06-2020<br>nandeur Date | uns maux en guard publication<br>indépendiance son act<br>it ne saurait en assi<br>ois et réglementation<br>arment la société et so<br>is tout acte de concurn<br>est minimum, En deho<br>in droit à tout momen<br>est hasée sur son ar<br>on sur le nombre d'heir<br>produits FLP à des re-<br>rest personnel et ne p<br>o tranchés telon les li<br>o tranchés telon les li<br>sortunés telon les de<br>sortunés telon les de<br>o tranchés telon les de<br>contrat de FBO dan                                                                               | de revendeur noeperioan<br>tivité sans aucus lien de s<br>uré des obligations.<br>commerciales sociale et i<br>n Jan de corrmercialisat<br>rence déloyale tant à l'enc<br>rs du kit de demartage, l'a<br>nt par lettre recommandé<br>trività de distribution et d'<br>unes travaillées. La rémun<br>Le<br>vendeurs non agrémenté<br>paut être cédé ou transfér<br>paut être cédé ou transfér<br>paut être | L.<br>Jubordinatio<br>liscales de s<br>ion. Il se réf<br>sontre de la<br>chat minim<br>le avec avis<br>sanimation de<br>faration est<br>s per FLP si<br>té à quicono<br>sis et résolu<br>con, est le s                                                                                                    |
| Arricle 3 : LE FBO org<br>Floard de FLP qui rie<br>Arricle 4 : Lo FBO s'er<br>pros.<br>Arricle 5 : LE FBO s'er<br>pros.<br>Arricle 5 : LE FBO s'er<br>esclusivement à la Co<br>clété FLP que ses aux<br>Arricle 6 : LE FBO ses<br>sol facé à 65 000 F CFi<br>Arricle 7 : Le FBO que<br>pesonnes qui aurait<br>cubie conformament a<br>Arricle 8 : Le FBO re<br>peno de radiation.<br>Arricle 10 : Le FBO at<br>Arricle 10 : Le FBO at<br>Signature du Der<br>CELESTINE LUFO                                                                                                    | an abjes des Constraintes<br>anise librement et en toute e<br>st dont pas son employeur i<br>gage à resprésenter correct<br>mpary Policy et s'abstient d<br>res FBD.<br>In pas tenu de réaliser un sto<br>A TTC.<br>Ut réaliser son contrat de ple<br>FLP<br>annuit que sa rémunération<br>présentées à la société et n<br>aux dispositions de plan de<br>ngage à ne pais courrir des<br>de cit par FLP<br>diges entre FBD devront êtr<br>té avec les directives FLP re<br>compétent dena le sa a'un<br>teste, n'avoir jamais signé d<br>O2-06-2020<br>nandeur Date                                                                                                    | uns indux en guard publication of<br>the saurait en assist<br>is setraigneentation<br>arment la société et so<br>is tout acte de concurn<br>sk minimum, En deho<br>tin droit à tout momen<br>ast hasée sur son ar<br>on sur le nombre d'heir<br>produits FLP à des re-<br>rest parsonnel et ne p<br>o tranchés selon les li<br>o tranchés telon les li<br>sortunes telon les de<br>tartes à la résolution<br>éventuel litige entre F<br>le contrat de FBO dan                                                                                                 | te revendeur nelepiertaan<br>trik des obligations<br>commerciales sociale et i<br>n blan de commercialisat<br>rence déloyale tant à l'enc<br>rs du kit de demartage, l'a<br>nt par lettre recommandé<br>trikté de distribution et ri<br>une travaillée. La rémun<br>LP<br>vendeurs non agrémenté<br>baset êtres cédé ou transfér<br>ois et réglements Gabora<br>LP et le FBO.<br>is es 24 demiers mois,<br>237C0002315                                                                                                    | L.<br>Lubordinatio<br>liscales de r<br>ion. Il se réf<br>contre de la<br>chat minim<br>e avec avis<br>'animation est<br>àraimation est<br>àraimation<br>est<br>àraimation<br>est<br>àraimation<br>est |
| Arricle 3 : Le FBO org<br>Fögard de FLP qui rite<br>Arricle 4 : Lo FBO s'er<br>priva.<br>Arricle 5 : Le FBO s'er<br>citté FLP que des aut<br>arricle 5 : Le FBO rite<br>settusivement à la Co<br>citté FLP que des aut<br>arricle 6 : Le FBO rite<br>arriception adque settu<br>arriception adque settu<br>arrice 1 : Le FBO ore<br>peno de radiation.<br>Arricle 9 : Le FBO art<br>Arricle 1 : Le FBO rite<br>peno de radiation.<br>Arricle 1 : Le FBO art<br>Arricle 1 : Le FBO at<br>Signature du Den<br>CELESTINE LUFC<br>Nom du Parrain                                                                          | an abjes des Charment et en toute<br>et dont pas son employeur i<br>st dont pas son employeur i<br>gage à resprésenter correct<br>mpary Policy et s'abstient d<br>res FBD.<br>In pas tenu de réaliser un sto<br>A TTC.<br>Ut réaliser an contrat de ple<br>FLP<br>monait que sa rémunération<br>présentées à la société et n<br>aux dispositions de plan de<br>ngage à ne pais courrir des<br>écrit par FLP<br>de contrat de ceit par FLP<br>de contrat de se de contrat<br>é ceit par FLP<br>de consente FBO devront êtr<br>té avec les directives FLP re<br>compétent des les acident et<br>de contrat les ad<br>02-06-2020<br>nandeur Date                                                                                                    | Autres Noms                                                                                                    | de revendeur noepertaan<br>tivité sans aucus lien de s<br>ura des obligations.<br>commerciales sociale et l<br>n Jlan de corrmercialisati<br>rence déloyale tant à l'enc<br>re du kit de darnarrage, l'a<br>nt par lettre recommandé<br>tristé de distribution et d'<br>tristé de distribution et d'<br>ures travaillées. La rémun<br>LP<br>wendeurs non agrémenté<br>beut être cédé ou transfér<br>ois et règlements Gabons<br>des litiges. Libreville, Gat<br>Le et PSQ.<br>a es 24 demiers mois.<br>23700002315<br>N° du EDO                                                                                                    | L.<br>Lubordinatio<br>liscales de r<br>ion. Il se réf<br>contre de la<br>chauminim<br>e avec avis<br>l'animation est<br>àraimation est<br>àraimation<br>est<br>àraimation<br>est<br>àraimation<br>est |
| Arricle 3 : Lo FBO org<br>Fégard de FLP qui n'es<br>Arricle 4 : Lo FBO s'er<br>pays.<br>Arricle 5 : Lo FBO s'er<br>exclusivement à la Co<br>cités FLP que des aut<br>Arricle 6 : Le FBO n'es<br>es fixé à 65 cou 67 Cf.<br>Arricle 7 : Lo FBO nes<br>es fixé à 65 cou 67 Cf.<br>Arricle 7 : Lo FBO nes<br>personnes qu'i aurait<br>cuèse conformément :<br>Arricle 9 : Lo FBO ave<br>pens de radiation.<br>Arricle 11 : Tous les li<br>Signature du Dern<br>CELESTINE LUFCO<br>Nom du Parrain                                                                                                    | anise librement it en toutio<br>at don't pais son employeur i<br>at don't pais son employeur i<br>gage à resprésenter correct<br>mpary Policy et s'abstient d<br>res FBO.<br>It pas ternu de réaliser un sto<br>A TTC.<br>Ut réaliser son contrat de ple<br>FLP<br>enonaît que sa rémunération<br>présentées à la société en un<br>aux dispositions de plan de<br>ngage à ne pas rémunération<br>présentées à la société en tern<br>aux dispositions de plan de<br>ngage à ne pas rémunération<br>présentées à la société en tern<br>de societ par FLP<br>tiges entre FBO devront âtr<br>té avec les directives FLP re<br>rempétent dans le cas d'un<br>teste, n'avoir jamais signé d<br>O2-D6-2020<br>nandeur Date<br>DNA BODI<br>Prénom                                                                                                    | Autres Noms<br>Point de<br>Autres Noms                                                                                                    | de revendeur næppertaan<br>tinde san suuce lien de s<br>var des obligations.<br>commerciales sociale et<br>in slan de corrmercialisat<br>rence déloyale tant à l'enc<br>rs du kis de demartage, l'a<br>nt par lettre recommandé<br>tisté de distribution et n'<br>ues travaillées. La rémun<br>te<br>vendeurs non agrèmenté<br>ues travaillées. La rémun<br>te<br>vendeurs non agrèmenté<br>saut être cédé ou transfér<br>ois et règlements Gabon<br>de litiges. Liteville. Gat<br>L' et le FBO.<br>a e s24 demiers mois.<br>237C00002319<br>N° du CDO<br>a Vonte N <u>° CMR</u>                                                                                                    | L.<br>Lubordinatic<br>liscales de :<br>ion. Il se réf<br>contre de la<br>chat minim<br>le avec avis<br>lacimation<br>àration est<br>a per FLP si<br>té à quicons<br>ais et résolu-<br>con, est le s                                                                                                    |

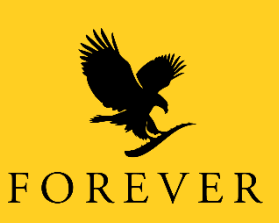

Choisissez ensuite l'emplacement dans votre téléphone pour sauvegarder le contrat en format PDF et cliquez sur « Télécharger ».

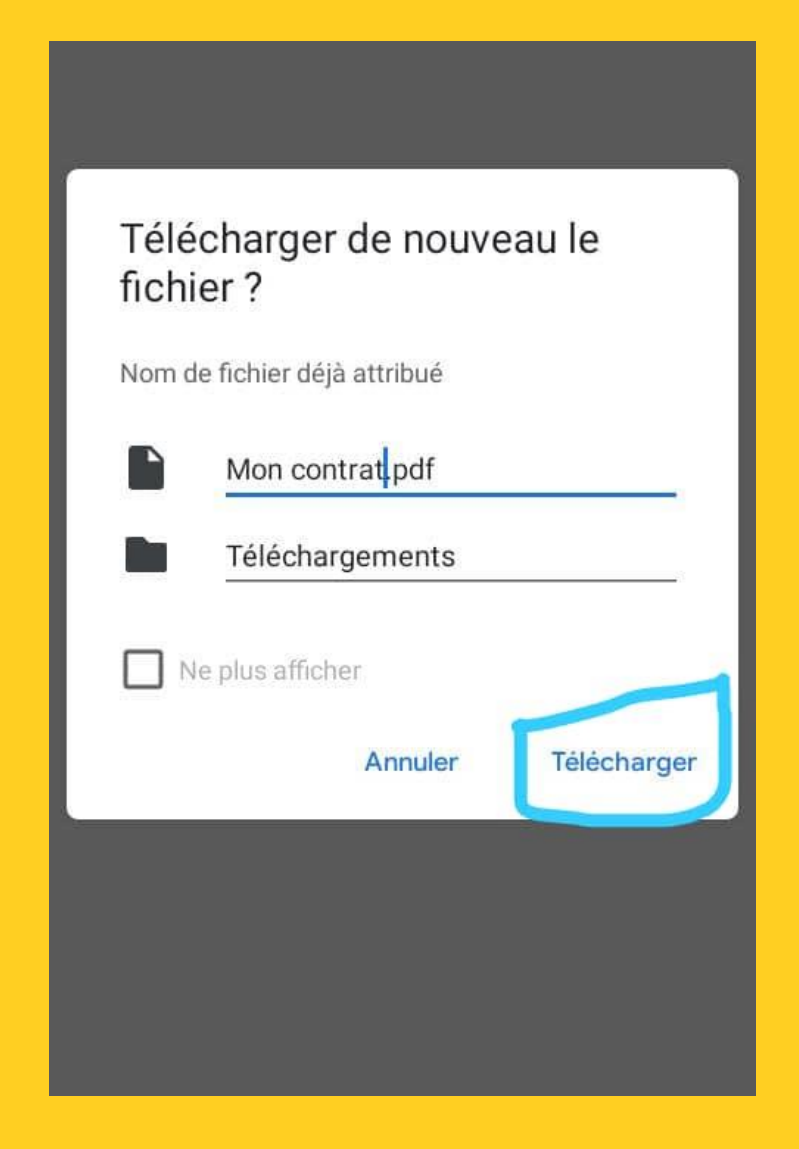

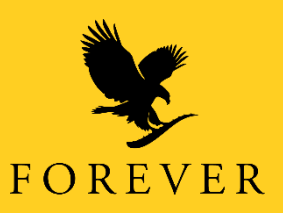

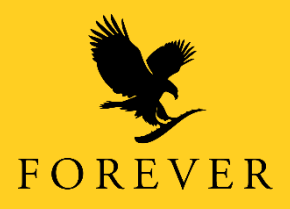